|           |                                     | Distributed to C  | Area | eas:              |   |  |  |
|-----------|-------------------------------------|-------------------|------|-------------------|---|--|--|
|           |                                     | All Areas         |      | The middle East   |   |  |  |
|           | HITACHI                             | Europe            | •    | Southeast Asia    |   |  |  |
|           |                                     | Australia         |      | Africa            |   |  |  |
|           |                                     | Others (          |      | )                 |   |  |  |
| TECHNICAL | SUBJECT                             |                   |      | DATE: NOV. 09     | 9 |  |  |
| BULLETIN  | HC-A32MB Configurator softwa<br>WEB | re uploaded to HA | PE   | <b>PAGE</b> 1 / 7 |   |  |  |
|           |                                     |                   |      |                   |   |  |  |

# Summary

- 1. This technical bulletin informs about new configuration software for HC-A32MB.
- 2. The details are indicated in the description.

## **Description**

### 1. Applicable product, model code:

| 7E513200 HC-A32MB |  |
|-------------------|--|

## 2. Context of HC-A32MB Configuration Software

HC-A32MB can be configured using DIP-Switch, but it takes long time to set up big installations with many indoor units.

To help user to configure the installation Hitachi supplies the HC-A32MB Configurator Software. This software has a friendly interface that makes that configuration become easier.

Following two elements are needed:

- **Modbus Gateway:** (Field Supplied) Gateway from RS-485 (Modbus) to USB, Serial or Ethernet the communication with HC-A32MB.
- **HC-A32MB Configurator software**: Software to configure the HC-A32MB supplied by Hitachi (It is available for Hitachi personnel for download it from <a href="http://www.hitachiaircon.es/">http://www.hitachiaircon.es/</a>).

### 3. Compatible Modbus Gateway from RS-485 or USB

HC-A32MB Configuration Software works using the Modbus communication of HC-A32MB, in order to start that configuration it is necessary to connect computer to RS-485 (Modbus).

Hitachi recommends the following devices.

| USB/Serial to RS-485 (Modbus) Gateway | Ethernet to RS-485 (Modbus) Gateway |
|---------------------------------------|-------------------------------------|
| Model: Uport 1130 from MOXA®          | Model: MGate MB-3180 from MOXA®     |
|                                       |                                     |

| Hitachi Air Conditioning Products Europe, S. A. |  |
|-------------------------------------------------|--|
| Barcelona (Spain)                               |  |

No

|                                                                                                    |                                                                                                    |                                                                                                    |                        | Distributed to C    | Area    | IS:             |         |  |
|----------------------------------------------------------------------------------------------------|----------------------------------------------------------------------------------------------------|----------------------------------------------------------------------------------------------------|------------------------|---------------------|---------|-----------------|---------|--|
|                                                                                                    |                                                                                                    |                                                                                                    | 4                      | All Areas           |         | The middle East |         |  |
|                                                                                                    | HII                                                                                                    | ACHI                                                                                                    | E                      | Europe              | $\odot$ | Southeast       | Asia    |  |
|                                                                                                    |                                                                                                    |                                                                                                    | 4                      | Australia           |         | Africa          |         |  |
|                                                                                                    |                                                                                                    |                                                                                                    | C                      | Others (            |         | 1               | )       |  |
| TECHNICAL                                                                                                    | SUBJECT                                                                                                    |                                                                                                    |                        |                     |         | DATE:           | NOV. 09 |  |
| BULLETIN                                                                                                    | HC-A32M<br>WEB                                                                                              | B Configurator softwa                                                                                          | are uplo               | baded to HA         | PE      | PAGE            | 2/7     |  |
| 4. HC-A32MB Configurat                                                                                                    | tor Software                                                                                                |                                                                                                    |                        |                     |         |                 |         |  |
| Software allows two kinds<br>- Using Serial Port (US<br>- Using Network                                                                                       | of connection<br>SB or RS-232)                                                                              | with the Modbus Gateway                                                                                        | y:                     |                     |         |                 |         |  |
| When Serial Port Connect<br>- COM Port: communic<br>- Speed: speed of the s<br>- Parity: type of commu<br>- Type: H-LINK units typ<br>- Modbus ID: identifier | tion is selected<br>cation port of th<br>serial communi<br>unication parity<br>pe, Packaged<br>of HC-A32MB. | , it must be configured the<br>e computer.<br>cation in bauds.<br>,<br>or Chiller.<br>. On 0 use broadcast com | e followir<br>imunicat | ng options:<br>ion. |         |                 |         |  |
| Hitachi MODBUS Cont                                                                                                    | figurator                                                                                                   |                                                                                                    |                        |                     |         |                 |         |  |
|                                                                                                    | -11                                                                                                    |                                                                                                    |                        |                     |         |                 |         |  |
| Inspire the N<br>HARC-MODBUS CONFLO                                                                                                    | lext<br>SURATOR                                                                                             |                                                                                                    |                        |                     |         |                 |         |  |
|                                                                                                    |                                                                                                    |                                                                                                    |                        |                     |         |                 |         |  |
|                                                                                                    |                                                                                                    |                                                                                                    |                        |                     |         |                 |         |  |
|                                                                                                    | Serial Port                                                                                                 |                                                                                                    |                        |                     |         |                 |         |  |
|                                                                                                    | -<br>Serial Port C                                                                                          | onfiguration )                                                                                                 |                        |                     |         |                 |         |  |
|                                                                                                    | COM Port                                                                                                    | COM1 👻                                                                                                    |                        |                     |         |                 |         |  |
|                                                                                                    | Speed                                                                                                    | 19200 💌                                                                                                    |                        |                     |         |                 |         |  |
|                                                                                                    | Parity                                                                                                    | None                                                                                                    |                        |                     |         |                 |         |  |
|                                                                                                    | Туре:                                                                                                    | Packaged 🔻                                                                                                    |                        |                     |         |                 |         |  |
|                                                                                                    | Modbus Id                                                                                                   | 0 - Broadcast 🔍 🔻                                                                                              |                        |                     |         |                 |         |  |
| · ·                                                                                                    | O Network                                                                                                   |                                                                                                    |                        |                     |         |                 |         |  |
|                                                                                                    | Network Cor                                                                                                 | miguration                                                                                                    |                        |                     |         |                 |         |  |
|                                                                                                    | IP Address<br>Port                                                                                          | 172.16.130.225<br>502                                                                                          |                        |                     |         |                 |         |  |
|                                                                                                    | Туре:                                                                                                    | Packaged 🗸                                                                                                    |                        |                     |         |                 |         |  |
|                                                                                                    | Modbus Id                                                                                                   | 0 - Broadcast 💌                                                                                                |                        |                     |         |                 |         |  |
|                                                                                                    | L                                                                                                    |                                                                                                    |                        |                     |         |                 |         |  |
|                                                                                                    |                                                                                                    |                                                                                                    |                        |                     |         |                 |         |  |
|                                                                                                    |                                                                                                    |                                                                                                    |                        |                     |         |                 |         |  |
|                                                                                                    |                                                                                                    |                                                                                                    |                        |                     |         |                 |         |  |
|                                                                                                    |                                                                                                    |                                                                                                    |                        |                     |         |                 |         |  |
|                                                                                                    |                                                                                                    |                                                                                                    | Disconne               | ect Connect         |         | Exit            |         |  |
|                                                                                                    |                                                                                                    |                                                                                                    |                        |                     | -       |                 |         |  |
| Hitachi Air Con                                                                                                    | ditioning Proc<br>Barcelona (Sp                                                                             | lucts Europe, S. A.<br>ain)                                                                                    |                        | No                  | E       | G-200902        | 9       |  |
|                                                                                                    | - 1-1                                                                                                    | •                                                                                                    |                        |                     |         |                 |         |  |

| *                                                                                                    |                             |                            |                 | Distributed to ( | C Areas:                  |  |  |  |
|----------------------------------------------------------------------------------------------------|-----------------------------|----------------------------|-----------------|------------------|---------------------------|--|--|--|
|                                                                                                    |                             |                            |                 | All Areas        | The middle East           |  |  |  |
|                                                                                                    |                             | АСПІ                       |                 | Europe           | Southeast Asia     Africa |  |  |  |
|                                                                                                    |                             |                            |                 | Others (         |                           |  |  |  |
| TEOLINIIOAL                                                                                                    | SUBJEC                      | Г                          |                 |                  | DATE: NOV. 09             |  |  |  |
| TECHNICAL                                                                                                    | HC-A32N                     | IB Configurator s          | oftware u       | oloaded to HA    |                           |  |  |  |
| BULLETIN                                                                                                    | WEB                         |                            |                 |                  | <b>PAGE</b> 3/7           |  |  |  |
|                                                                                                    |                             |                            |                 |                  |                           |  |  |  |
| When Network Connection                                                                                                    | n is selected,              | it must be configure       | d the following | ng options:      |                           |  |  |  |
| - IP Address: address of<br>- Port: port address of                                                                                                    | 01 HC-A32101B<br>HC-A32MB h | v.<br>V.default uses the N | Indhus nort     | 502              |                           |  |  |  |
| - Type: H-LINK units ty                                                                                                    | pe, Packaged                | or Chiller.                |                 | 502.             |                           |  |  |  |
| - Modbus ID: identifier                                                                                                    | of HC-A32ME                 | 3. On 0 use broadca        | st communic     | cation.          |                           |  |  |  |
|                                                                                                    | NOT                         |                            |                 |                  |                           |  |  |  |
| Depending on gatew                                                                                                    | NOTE<br>vay the addres      | s of broadcast will n      | ot work         |                  |                           |  |  |  |
| Depending on galew                                                                                                    | ay the addres               | s of broadcast will r      | OL WOIK.        |                  |                           |  |  |  |
| <u></u>                                                                                                    |                             |                            |                 |                  |                           |  |  |  |
| Operation of the second second sec | urator                      |                            |                 |                  |                           |  |  |  |
| HITACH                                                                                                    |                             |                            |                 |                  |                           |  |  |  |
| Inspire the Ne                                                                                                    | xt                          |                            |                 |                  |                           |  |  |  |
| HARC-MODBUS CONFIGU                                                                                                    | RATOR                       |                            |                 |                  |                           |  |  |  |
|                                                                                                    |                             |                            |                 |                  |                           |  |  |  |
|                                                                                                    |                             |                            |                 |                  |                           |  |  |  |
|                                                                                                    |                             |                            |                 |                  |                           |  |  |  |
|                                                                                                    | Serial Port                 |                            |                 |                  |                           |  |  |  |
|                                                                                                    | C Serial Port C             | onfiguration )             |                 |                  |                           |  |  |  |
|                                                                                                    | COM Port                    | COM1                       | -               |                  |                           |  |  |  |
|                                                                                                    | Speed                       | 19200                      | -               |                  |                           |  |  |  |
|                                                                                                    | opera                       |                            |                 |                  |                           |  |  |  |
|                                                                                                    | Parity                      | None                       |                 |                  |                           |  |  |  |
|                                                                                                    | Туре:                       | Packaged                   | -               |                  |                           |  |  |  |
|                                                                                                    | Modbus Id                   | 0 - Broadcast              | -               |                  |                           |  |  |  |
|                                                                                                    |                             | L                          |                 |                  |                           |  |  |  |
|                                                                                                    | Network                     |                            |                 |                  |                           |  |  |  |
|                                                                                                    | Network Con                 | figuration                 |                 |                  |                           |  |  |  |
|                                                                                                    | IP Address                  | 172.16.130.225             |                 |                  |                           |  |  |  |
|                                                                                                    | Port                        | 502                        |                 |                  |                           |  |  |  |
|                                                                                                    | Type:                       | Packaged                   | -               |                  |                           |  |  |  |
|                                                                                                    | .,,,                        |                            |                 |                  |                           |  |  |  |
|                                                                                                    | Modbus Id                   | 0 - Broadcast              |                 | )                |                           |  |  |  |
|                                                                                                    | ~ <u> </u>                  |                            |                 |                  |                           |  |  |  |
|                                                                                                    |                             |                            |                 |                  |                           |  |  |  |
|                                                                                                    |                             |                            |                 |                  |                           |  |  |  |
|                                                                                                    |                             |                            |                 |                  |                           |  |  |  |
|                                                                                                    |                             |                            |                 |                  |                           |  |  |  |
|                                                                                                    |                             |                            |                 |                  |                           |  |  |  |
|                                                                                                    |                             |                            | Dinect          | nnoct Connec     | t Evit                    |  |  |  |
|                                                                                                    |                             |                            | DISCO           | Connec           |                           |  |  |  |
|                                                                                                    |                             |                            | _               |                  |                           |  |  |  |
|                                                                                                    |                             |                            |                 |                  |                           |  |  |  |
|                                                                                                    |                             |                            |                 |                  |                           |  |  |  |
|                                                                                                    |                             |                            |                 |                  |                           |  |  |  |
| Hitachi Air Con                                                                                                    | ditioning Pro               | ducts Europe, S. A         |                 | No               | EG-2009029                |  |  |  |

|           |                                    | Distributed to C Areas: |                 |                 |    |  |  |  |
|-----------|------------------------------------|-------------------------|-----------------|-----------------|----|--|--|--|
|           |                                    | All Areas               | Т               | The middle East |    |  |  |  |
|           | HITACHI                            | Europe                  | ΘS              | Southeast Asia  |    |  |  |  |
|           |                                    | Australia               | A               | Africa          |    |  |  |  |
|           |                                    | Others (                |                 | )               |    |  |  |  |
| TECHNICAL | SUBJECT                            |                         |                 | DATE: NOV. 0    | )9 |  |  |  |
| BULLETIN  | HC-A32MB Configurator softw<br>WFB | E                       | <b>PAGE</b> 4/7 |                 |    |  |  |  |

### 4.1. Package Connection

When software connects with HC-A32MB and it is connected to Packaged installation, the following window will appear with 2 tabs, the first one is the Configure tab.

On the **Configure** tab, it is possible to specify up to 32 Modbus Identifiers related to a Indoor Unit and Outdoor Unit address.

To specify which Indoor Unit we want to set on the Modbus Id, it is necessary to set also the Outdoor Unit.

| <b>Device Information</b> | )         |          |          |              |
|---------------------------|-----------|----------|----------|--------------|
| Type HAF                  | RC-MODBUS |          |          |              |
| Firmware Version 1.0.     | 0.001     |          |          |              |
| Master Device Mas         | ster      | (SW7 #1) |          |              |
| Refresh by Event Eve      | ent       | (SW7 #2) |          |              |
| (Unit Configuration)      |           |          |          | $\leq$       |
|                           | 0         |          |          |              |
|                           | -         | -        | <b>•</b> |              |
| 1                         | -         | -        |          |              |
| 2                         | -         | -        |          |              |
| 3                         | -         | -        |          |              |
| 4                         | -         | -        |          |              |
| 5                         | -         | -        |          |              |
|                           | -         | -        |          |              |
| 8                         |           |          |          |              |
|                           |           |          |          |              |
| Save                      |           |          |          |              |
|                           |           |          |          |              |
|                           |           |          |          |              |
|                           |           | Disc     | oppect   | Connect Evit |
|                           |           | Diaci    | meet     |              |

|                                      |                |             |         |         | _      |          |        |        | reas    |      | The                      | middle Fa    |
|--------------------------------------|----------------|-------------|---------|---------|--------|----------|--------|--------|---------|------|--------------------------|--------------|
|                                      |                | ⊢           | IITZ    | 1U      | -11    |          |        | Euro   | pe      |      | <ul> <li>Sout</li> </ul> | heast Asia   |
|                                      |                | •           |         |         | ••     |          |        | Aust   | ralia   |      | Afric                    | a            |
|                                      |                |             |         |         |        |          |        | Othe   | rs (    |      |                          |              |
| ECHNICAL                             |                | SUBJ        | ECT     |         |        |          |        |        | •       |      | DA                       | TE: NO       |
|                                      |                | HC-A<br>WEB | 32MB    | Config  | gurato | r softv  | vare u | pload  | ed to H | IAPI | E PA                     | <b>GE</b> 5/ |
| is it possible to                    | read ar        | nd writ     | e value | s using | the Mo | onitor t | ab.    |        |         |      | 1                        |              |
| Hitachi MODBUS                       | Configura      | tor         |         |         |        |          |        |        |         |      | _ 0                      | x            |
| HITA<br>Inspire th<br>HARC-MODBUS CO | CHI<br>ie Next | OR          |         |         |        |          |        |        |         |      |                          |              |
| Configure Mon                        | itor           |             |         |         |        |          |        |        |         |      |                          |              |
|                                      | 0              | 1           | 2       | 3       | 4      | 5        | 6      | 7      | 8       | 9    | 10                       |              |
| Exist                                | -              | -           | -       | -       | -      | -        | -      | -      | -       | -    | -                        |              |
| OU Add                               | -              | -           | -       | -       | -      | -        | -      | -      | -       | -    | -                        |              |
| IU Add                               | -              | -           | -       | -       | -      | -        | -      | -      | -       | -    | -                        |              |
| Set ON/Off                           | -              | -           | -       | -       | -      | -        | -      | -      | -       | -    | -                        |              |
| Set Mode                             | -              | -           | -       | -       | -      | -        | -      | -      | -       | -    | -                        |              |
| Set Fan                              | -              | -           | -       | -       | -      | -        | -      | -      | -       | -    | -                        |              |
| SetTset                              | -              | -           | -       | -       | -      | -        | -      | -      | -       | -    | -                        |              |
| Set Louver                           | -              | -           | -       | -       | -      | -        | -      | -      | -       | -    | -                        |              |
| Set Central                          | -              | -           | -       | -       | -      | -        | -      | -      | -       | -    | -                        |              |
| Read On/Off                          | -              | -           | -       | -       | -      | -        | -      | -      | -       | -    | -                        |              |
| Read Mode                            | -              | -           | -       | -       | -      | -        | -      | -      | -       | -    | -                        |              |
| Read Fan                             | -              | -           | -       | -       | -      | -        | -      | -      | -       | -    | -                        |              |
| Read Tset                            | -              | -           | -       | -       | -      | -        | -      | -      | -       | -    | -                        |              |
| Read Louver                          | -              | -           | -       | -       | -      | -        | -      | -      | -       | -    | -                        |              |
| Tin                                  | -              | -           | _       | _       | _      | -        | -      | _      | _       | -    | -                        |              |
| Error Code                           | -              | -           | -       | -       | _      | -        | -      | -      | _       | -    | -                        |              |
| Oper Condition                       | _              | -           | _       | _       | _      | -        | -      | -      | _       | -    | _                        |              |
| Read Central                         | -              | _           | -       | -       | -      | -        | -      | -      | -       |      | -                        |              |
|                                      |                |             |         |         |        |          |        |        |         |      |                          |              |
|                                      | 4              |             |         |         |        |          |        |        |         |      |                          | •            |
| Save R                               | efresh         |             |         |         |        |          |        |        |         |      |                          |              |
|                                      |                |             |         |         |        |          | Disc   | onnect | Conr    | iect | Exit                     |              |
|                                      |                |             |         |         |        |          |        |        |         |      |                          |              |

**Refresh** button reloads table information.

|           |                                         | Distributed to C | C Areas:  |                |  |  |
|-----------|-----------------------------------------|------------------|-----------|----------------|--|--|
|           |                                         | All Areas        | All Areas |                |  |  |
|           | HITACHI                                 | Europe           | $\odot$   | Southeast Asia |  |  |
|           |                                         | Australia        |           | Africa         |  |  |
|           |                                         | Others (         |           | )              |  |  |
| TECHNICAL | SUBJECT                                 | DATE: NOV. 09    | 9         |                |  |  |
| BULLETIN  | HC-A32MB Configurator software u<br>WEB | <b>PAGE</b> 6/7  |           |                |  |  |

## 4.2. Chiller Connection

When software connects with HC-A32MB and it is connected to Chiller installation, the following window will appear with 2 tabs, the first one is the Configure tab.

On the **Configure** tab, due to the maximum number of Chillers on a H-Link line is 8, and maximum number of Modbus address form HC-A32MB is 32, then it is not necessary to set what Chillers will be on each Modbus address.

Chillers will have same H-Link address value than Modbus address value.

| 🔞 Hitachi MODI               | BUS Configurator        |             |            |     |         |         |        | 22   |
|------------------------------|-------------------------|-------------|------------|-----|---------|---------|--------|------|
| HIT<br>Inspire<br>HARC-MODBU |                         |             |            |     |         |         | 1      |      |
| Configure                    | Monitor                 |             |            |     |         |         |        |      |
|                              | <b>Device Informati</b> | ion )       |            |     |         |         |        |      |
|                              | Туре                    | HARC-MODBU  | S          |     |         |         |        |      |
|                              | Firmware Version        | 1.0.0.001   |            |     |         |         |        |      |
|                              | Master Device           | Master      | (SW7 #1)   |     |         |         |        |      |
|                              | Refresh by Event        | Event       | (SW7 #2)   |     |         |         |        |      |
|                              | <u> </u>                |             |            |     |         |         |        |      |
|                              |                         |             |            |     |         |         |        |      |
|                              |                         |             |            | Die | connect | Connect | Ev     | 1    |
|                              |                         |             |            | DIS | connect | Connect | CX     |      |
| ve Button store              | es the Installation cor | figuration. |            |     |         |         |        |      |
| Hitachi                      | Air Conditioning Pr     | oducts Euro | ope, S. A. |     | No      |         | FG-200 | 9029 |

|         |                     |           |             |              |          |               |           |       | Distribu    | ited to C | Are  | as:<br>The middle  | Fact                |    |
|---------|---------------------|-----------|-------------|--------------|----------|---------------|-----------|-------|-------------|-----------|------|--------------------|---------------------|----|
|         |                     |           | - I-        | { T <i>L</i> | 1CH      | 41            |           |       | Europe      | ເວ        | •    | Southeast          | <u>∟ası</u><br>Asia |    |
|         |                     |           |             |              |          | ••            |           |       | Australi    | а         |      | Africa             |                     |    |
|         |                     |           |             |              |          |               |           |       | Others      | (         |      |                    | )                   |    |
|         | TECHNICA            | L         | SUBJ        | ECT          |          |               |           |       |             |           |      | DATE:              | NOV. 0              | )9 |
|         | BULLETIN            | 1         | HC-A<br>WEB | 32MB (       | Config   | urator        | softw     | are u | ploaded     | to HA     | PE   | PAGE               | 7 / 7               |    |
| Final   | ly is it possible t | o read a  | and writ    | te value     | s using  | the <b>Mo</b> | nitor ta  | b.    |             |           |      |                    |                     |    |
|         | Hitachi MODBUS      | Configur  | ator        |              |          |               |           |       |             |           | l    | - 0 <mark>X</mark> | J                   |    |
|         |                     |           |             |              |          | $\bigcirc$    |           |       |             |           | -    |                    |                     |    |
|         | HARC-MODBUS CO      | ONFIGURA  | TOR         |              |          |               |           |       |             |           |      |                    |                     |    |
|         |                     |           |             | 1            |          | 1 .           |           |       |             |           |      |                    |                     |    |
|         |                     | 0         | 1           | 2            | 3        | 4             | 5         | 6     | 7           |           |      |                    |                     |    |
|         | Exist               | -         | -           | -            | -        | -             | -         | -     | -           |           |      |                    |                     |    |
|         | Chiller Add         | -         | -           | -            | -        | -             | -         | -     | -           |           |      |                    |                     |    |
|         | Set ON/Off          | -         | -           | -            | -        | -             | -         | -     | -           |           |      |                    |                     |    |
|         | Set Mode            | -         | -           | -            | -        | -             | -         | -     | -           |           |      |                    |                     |    |
|         | Set Temp Cool       | -         | -           | -            | -        | -             | -         | -     | -           |           |      |                    |                     |    |
|         | Set Temp Heat       | -         | -           | -            | -        | -             | -         | -     | -           |           |      |                    |                     |    |
|         | Central             | -         | -           | -            | -        | -             | -         | -     | -           |           |      |                    |                     |    |
|         | Read On/Off         | -         | -           | -            | -        | -             | -         | -     | -           |           |      |                    |                     |    |
|         | Read Mode           | -         | -           | -            | -        | -             | -         | -     | -           |           |      | =                  |                     |    |
|         | Read Temp Cool      | -         | -           | -            | -        | -             | -         | -     | -           |           |      |                    |                     |    |
|         | Read Temp Heat      | -         | -           | -            | -        | -             | -         | -     | -           |           |      |                    |                     |    |
|         | CEL                 | -         | -           | -            | -        | -             | -         | -     | -           |           |      |                    |                     |    |
|         | COL                 | -         | -           | -            | -        | -             | -         | -     | -           |           |      |                    |                     |    |
|         | Tambient            | -         | -           | -            | -        | -             | -         | -     | -           |           |      |                    |                     |    |
|         | Oper Condition      | _         | -           | -            | _        | -             | -         | _     | -           |           |      |                    |                     |    |
|         | Alarm Chiller       | -         | -           | -            | -        | _             | _         | -     | -           |           |      |                    |                     |    |
|         | Alarm Cycle 1       | _         | _           | _            | _        | _             | _         | _     | _           |           |      |                    |                     |    |
|         | Alarm Cycle 7       | _         | _           | _            | _        | _             | _         | _     |             |           |      |                    |                     |    |
|         | Alarm Cycle 2       | -         | -           |              |          |               |           | -     | -           |           |      |                    |                     |    |
|         |                     |           | 1           | -            | -        | -             | -         | -     | -           |           |      | -                  |                     |    |
|         | Save Re             | efresh    |             |              |          |               |           |       |             |           |      |                    |                     |    |
|         |                     |           |             |              |          |               |           | Dis   | sconnect    | Con       | nect | Exit               |                     |    |
|         |                     |           |             |              |          |               |           |       |             |           |      |                    |                     |    |
| It is a | nly possible to t   | urito or  | Set fie     |              | or doubl | o oliele      | that fiel | dhaar | moo od!+    | able      |      |                    |                     |    |
| Whe     | n value is set. cl  | ickina c  | on Save     | Button       | , chang  | e will be     | e submi   | tted. | JIIIes eull | auie.     |      |                    |                     |    |
| _       |                     |           |             |              | ,        |               |           |       |             |           |      |                    |                     |    |
| Refre   | esh button reloa    | ids table | e inform    | nation.      |          |               |           |       |             |           |      |                    |                     |    |
|         |                     |           |             |              |          |               |           |       |             |           |      |                    |                     |    |
|         |                     |           |             |              |          |               |           |       |             |           |      |                    |                     |    |
|         | Hitachi Air         | Condit    | tioning     | Produc       | cts Eur  | ope, S.       | Α.        |       | No          |           |      | =G-2009020         |                     |    |
|         |                     | Ba        | rcelona     | a (Spair     | n)       |               |           |       | INU         |           |      |                    | 2                   |    |